# **Programat<sup>®</sup> CS** – Kurzanleitung

81

83

86

87

88

IPS e.max CAD

Crystall./Glaze

405\*0

72 71

80 Cursor-Taste links

82 Programm 1-Taste

84 Programm 3-Taste

85 Programm 4-Taste

Informationen-Taste

Programm 2-Taste

Ofenkopf öffnen

Ofenkopf schliessen

nächstes Programm-Taste

Programat

STOP

START

ivoclar

vivadent:

87

# Version 4 Gültig ab Software V3.0

# **Teileverzeichnis Bedieneinheit**

Ready

80 79

- 71 ESC-Taste
- 72 ENTER-Taste
- 73 Start-Taste
- 74 Start-LED
- 75 Stop-Taste
- 76 + Taste
- 77 Taste

78

- 78 Einstellungen-Taste
- 79 Cursor-Taste rechts

# Erklärung der Tastenfunktionen

- Einstellungen-Taste (78)

Nach dem Drücken der Einstellungen-Taste können nacheinander die Einstellungen des Ofens angezeigt und ggf. geändert werden.

#### Informationen-Taste (81)

Nach dem Drücken der Informationen-Taste können nacheinander die Informationen des Ofens angezeigt werden.

#### - Cursor-Tasten (79, 80)

Durch Drücken der Cursor-Tasten kann in der Standby-Anzeige das Programm gewechselt werden.

Durch Drücken der Cursor-Tasten kann in den Einstellungen oder Informationen geblättert werden.

In der Parameter-Liste wird die aktuelle Cursor-Position durch einen feststehenden (nicht blinkenden) Rahmen um den Zahlenwert angezeigt.

## - – / + Tasten (76, 77)

Die Änderung einer Einstellung oder die Eingabe eines Zahlenwertes erfolgt mit den - / + Tasten.

Jede einzelne Eingabe mittels – oder + Taste wird sofort übernommen, sofern der Wertebereich eingehalten wird. Bei Erreichen der Wertebereichgrenze wird der Wert nicht mehr weiter verändert.

## ESC-Taste (71)

Damit kann eine Fehleranzeige beendet werden. Weiters kann damit eine Anzeige wieder verlassen werden.

## ENTER-Taste (72)

Damit können Einstellungen ausgewählt oder getätigte Einstellungen bestätigt werden.

## - Start-Taste (73)

Dadurch wird das gewählte Programm gestartet. Der Programmstart ist nur bei geöffnetem Ofenkopf möglich.

# Start-LED (74)

Leuchtet bei gestartetem Programm. Blinkt bei pausierten Programm.

#### - Stop-Taste (75)

1x drücken (Programm-Pause) 2x drücken (Programm wird abgebrochen und Vakuum geflutet). Die STOP-Taste stoppt auch die Kopfbewegung und den Piepser.

#### - Ofenkopf öffnen Taste (87)

Ofenkopf wird geöffnet (nicht bei laufendem Programm)

#### Ofenkopf schliessen Taste (88)

Ofenkopf wird geschlossen (nicht bei laufendem Programm)

#### - Programm 1 Taste (82)

Damit wird das Programm 1 (P1) gewählt (nicht bei laufendem Programm).

#### - Programm 2 Taste (83)

Damit wird das Programm 2 (P2) gewählt (nicht bei laufendem Programm).

#### Programm 3 Taste (84)

Damit wird das Programm 3 (P3) gewählt (nicht bei laufendem Programm)

## - Programm 4 Taste (85)

Damit wird das Programm 4 (P4) gewählt (nicht bei laufendem Programm)

# Nächstes Programm Taste (86)

Damit wird das nächste (P5, P6, ...) Programm gewählt (nicht bei laufendem Programm)

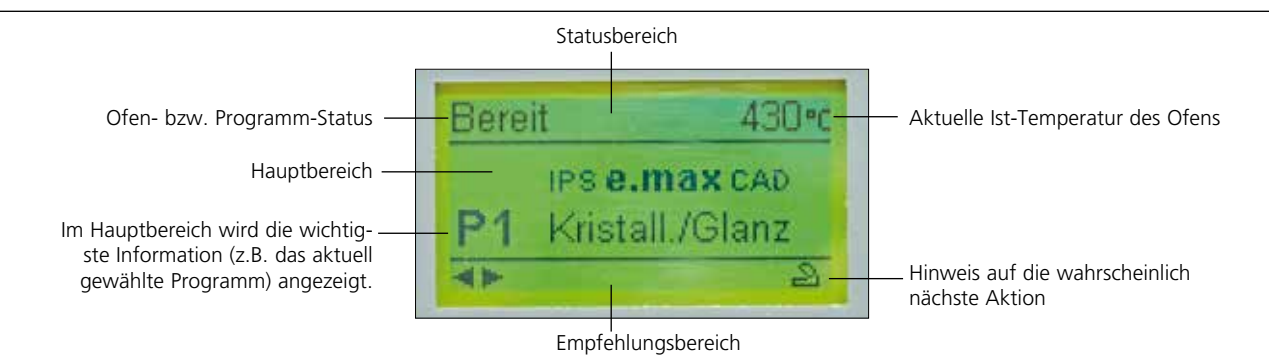

Grundlegende Bedeutung der Anzeigen

77 76

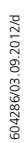

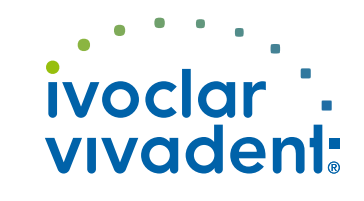

# **Programat<sup>®</sup> CS** – Kurzanleitung

# Version 4 Gültig ab Software V3.0

# **Error-Fehlerliste**

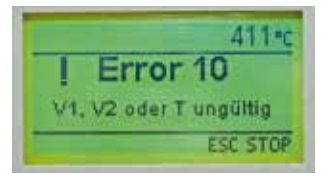

Das Gerät überprüft während des Betriebes laufend alle Funktionen. Sobald ein Fehler erkannt wird, erscheint eine entsprechende Fehlermeldung. Im Fehlerfall wird die Heizung aus Sicherheitsgründen abgeschaltet.

# Folgender Fehlermeldungen können auftreten:

| Index | Klasse  | Fehler                                                                                      | ERR<br>Nr.    | Weiter-<br>arbeit<br>möglich | Fehlertext                                                                                                    |  |
|-------|---------|---------------------------------------------------------------------------------------------|---------------|------------------------------|----------------------------------------------------------------------------------------------------|--|
| 1     | Eingabe | T < B                                                                                       | 2             |                              | Geben Sie für T einen sinnvollen Wert ein                                                                                                    |  |
| 2     | Eingabe | L > T                                                                                       | 8             |                              | Geben Sie für die Langzeitabkühlung L einen sinnvollen Wert ein                                                                                                    |  |
| 3     | Eingabe | V2x <= V1x                                                                                  | 9             |                              | Geben Sie für die Vakuum-Ein-Temperatur V1x oder die Vakuum-Aus-Temperatur V2x einen sinnvollen Wert<br>ein                                                                                                    |  |
| 4     | Eingabe | V2x > Tx + 1°C                                                                              | 10            |                              | Ändern Sie entweder die Vakuum-Werte oder die Haltetemperatur T                                                                                                    |  |
| 5     | Eingabe | Falsche Werte für V1x, V2x                                                                  | 11            |                              | Geben sie plausible Werte für V1x, V2x ein.                                                                                                    |  |
| 6     | System  | lst-Temp nach Start<br>> Tx+ 50°C                                                           | 13<br>*, **   |                              | Achtung Übertemperatur! Programm abgebrochen; Gerät öffnet den Ofenkopf, um abzukühlen!                                                                                                    |  |
| 8     | Eingabe | T2 < T1                                                                                     | 16            |                              | Geben sie für T1 einen tieferen bzw. für T2 einen höheren Wert ein.                                                                                                    |  |
| 9     | System  | Netzausfall > 10 s bei ge-<br>startetem Brennprogramm                                       | 17            |                              | Ein laufendes Brennprogramm wurde für mehr als 10 s unterbrochen. Das Programm kann nicht fortgesetzt<br>werden.                                                                                                    |  |
| 10    | Eingabe | T1 > V12                                                                                    | 18            |                              | Geben Sie einen tieferen Wert für T1 bzw. einen grösseren Wert für V21 ein.                                                                                                    |  |
| 11    | Eingabe | vV eingestellt aber V2<br>fehlt oder ungültig                                               | 19            |                              | Vorvakuum aktiviert! V2 muss grösser B sein.                                                                                                    |  |
| 12    | System  | Fehler im Heizsystem                                                                        | 20<br>**      | nein                         | Prüfen Sie die Sicherung der Heizung. Ist die Sicherung i.O., Kontakt mit ASS <sup>1</sup> aufnehmen.                                                                                                    |  |
| 13    | System  | Heizmuffel stark gealtert                                                                   | 23            |                              | Die Heizmuffel ist bereits stark gealtert. Es empfiehlt sich, diese durch eine neue Muffel zu ersetzen. Nach<br>dem Bestätigen der Fehlermeldung kann ein Programm dennoch gestartet werden.                                                                          |  |
| 14    | System  | Heizmuffel defekt                                                                           | 24            |                              | Die Muffel ist so schlecht, dass diese umgehend durch eine neue ausgetauscht werden muss.                                                                                                    |  |
| 16    | Eingabe | T ist > B + 200°C bei<br>Start BP                                                           | 26            |                              | Brennkammer ist zu heiss für den Start eines Brennprogramms.                                                                                                    |  |
| 17    | System  | Ofenkopf kann nicht<br>initialisiert werden                                                 | 27<br>**, *** |                              | Ofenkopf kann nicht in Endposition gefahren werden. Evt. ist der Ofenkopf durch äussere mechanische<br>Einflüsse blockiert! Bei Nichtzutreffen kontaktieren Sie den ASS!!                                                                                             |  |
| 18    | System  | Ofenkopf erreicht die Soll-<br>Position nicht                                               | 28<br>**      |                              | Kopf öffnet / schliesst nicht richtig. Ofenkopf wurde von Hand bewegt oder behindert. Bedienen Sie den<br>Ofenkopf nur mit Hilfe der dafür vorgesehenen Tasten!                                                                                                    |  |
| 20    | System  | Vakuum wird nicht<br>abgebaut.                                                              | 32<br>**      | nein                         | Möglicherweise ist das Vakuumventil verschmutzt oder verklemmt. Bitte ASS <sup>1</sup> kontaktieren.                                                                                                    |  |
| 21    | System  | Nötiges Vakuum (xxxmbar)<br>wird innerhalb 1 min.<br>nicht erreicht                         | 33            |                              | Vakuum kann nicht aufgebaut werden. Prüfen Sie Dichtung des Brennraums, Vakuumschlauch, Vakuum-<br>pumpe, Pumpensicherung                                                                                                    |  |
| 33    | Eingabe | HV > H (H2)                                                                                 | 110           |                              | Geben sie für HV einen tieferen oder für H (H2) einen höheren Wert ein.                                                                                                    |  |
| 35    | Eingabe | "Anteil Haltezeit mit<br>Vakuum" ist aktiviert aber<br>V2x ist nicht gleich Tx oder<br>Tx+1 | 120           |                              | Aktivieren sie Vakuum während der Haltezeit Tx oder deaktivieren sie HV.                                                                                                    |  |
| 38    | System  | Kurzer Netzausfall bei ge-<br>startetem Brennprogramm                                       | 702           |                              | Ein laufendes Brennprogramm wurde durch einen kurzen Netzausfall unterbrochen. Das Programm wird<br>weiter ausgeführt!                                                                                                    |  |
| 45    | System  | Vakuum Abfall                                                                               | 801           |                              | Es ist ein unzulässiger Vakuum-Abfall aufgetreten.                                                                                                    |  |
| 46    | System  | Es erfolgt kein Vakkum-<br>anstieg (Selbsttest)                                             | 802           |                              | Es konnte kein Vakuumanstieg gemessen werden! Prüfen Sie folgende Punkte: Ist der Brennraum dicht<br>(keine Verschmutzung auf den Dichtungsflächen)? Ist der Vakuumschlauch angeschlossen? Ist die Vakuum-<br>pumpe angeschlossen? Ist die Sicherung F1 nicht defekt? |  |
| 75    | System  | ATK2-Kalibration:<br>Vorheizen 963°C                                                        | 1302<br>**    |                              | Fehler bei der Kalibration. Probe eventuell nicht korrekt eingesteckt. Versuchen Sie es mit einer neuen Probe nochmals ur<br>achten Sie auf den korrekten Kontakt der Probe.                                                                                          |  |
| 79    | Hinweis | Erinnerung Kalibration                                                                      | 1310          |                              | Seit der letzten Kalibration ist bereits einige Zeit vergangen. Führen Sie demnächst eine Kalibration durch.                                                                                                    |  |
| 80    | Hinweis | Erinnerung Entfeuchtung                                                                     | 1312          |                              | Seit dem letzten Entfeuchten ist bereits einige Zeit vergangen. Führen Sie demnächst eine Entfeuchtung durch.                                                                                                    |  |

# **Programmliste**

| Programm | Beschreibung                                                   |  |  |  |  |  |
|----------|----------------------------------------------------------------|--|--|--|--|--|
| 1        | Kristallisations-/Glanzprogramm für IPS e.max CAD HT/LT        |  |  |  |  |  |
| 2        | Korrekturbrand für IPS e.max CAD                               |  |  |  |  |  |
| 3        | Speed Kristallisations-/Glanzprogramm für IPS e.max CAD HT/LT  |  |  |  |  |  |
| 4        | Malfarben-/Glasurprogramm IPS Empress CAD                      |  |  |  |  |  |
| 5        | Füge-/Kristallisationsprogramm für IPS e.max CAD-on Technik    |  |  |  |  |  |
| 6        | Charakterisierungs-/Glanzprogramm für IPS e.max CAD-on Technik |  |  |  |  |  |
| 7        | Kristallisationsprogramm für IPS e.max CAD Impulse             |  |  |  |  |  |
| 8–20     | Individuelle Programme                                         |  |  |  |  |  |

Bitte beachten Sie dazu die Hinweise in der Verarbeitungsanleitung des entsprechenden Materials.

# Einstellbare Parameter und mögliche Wertebereiche

| Symbol    | Parameter                  | Wertebereich      | Wertebereich       |
|-----------|----------------------------|-------------------|--------------------|
| Р         | Programmnummer P           | 1–20              |                    |
| В         | Bereitschaftstemperatur    | 100–700 °C        | 212–1292 °F        |
| S         | Schliesszeit (Min. : Sek.) | 00:18–30:00       |                    |
| t≁ (*)    | Temperaturgradient         | 30–140 °C/Min.    | 54–252 °F/Min.     |
| Т         | Haltetemperatur            | 100–1200 °C       | 212–2192 °F        |
| н         | Haltezeit (Min. : Sek.)    | 00.01-60:00       |                    |
| V1        | Vakuum Ein                 | 0 bzw. 1–1200 °C  | 0 bzw. 34–2192 °F  |
| V2        | Vakuum Aus                 | 0 bzw. 1–1200 °C  | 0 bzw. 34–2192 °F  |
| t≁ (*)    | Temperaturgradient         |                   |                    |
| t2.≠      | 2. Stufe                   | 30–140 °C/Min.    | 54–252 °F/Min.     |
| Т         | Haltetemperatur            |                   |                    |
|           | 2. Stufe                   | 100–1200 °C       | 212–2192 °F        |
| н         | Haltezeit                  |                   |                    |
|           | 2. Stufe (Min. : Sek.)     | 00.01–60:00       |                    |
| V1 (V1 2) | Vakuum Ein                 |                   |                    |
|           | 2. Stufe                   | 0 bzw. 1–1200 °C  | 0 bzw. 34–2192 °F  |
| V2 (V2 2) | Vakuum Aus                 |                   |                    |
|           | 2. Stufe                   | 0 bzw. 1–1200 °C  | 0 bzw. 34–2192 °F  |
| L         | Langzeitabkühlung          | 0 bzw. 50–1200 °C | 0 bzw. 122–2192 °F |
| tL        | Abkühl-Temperaturgradient  | 0 bzw. 1 – 50     | 0 bzw. 32–90       |

(\*) 100 V Version: 140 °C/Min. (252 °F/Min.) nur bei Nominalbedingungen

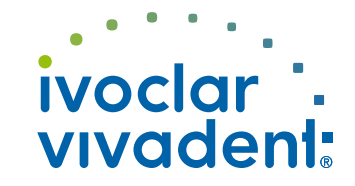

Beim Auftreten anderer Fehler-Nummern setzen Sie sich bitte direkt mit dem Ivoclar Vivadent After Sales Service in Verbindung.